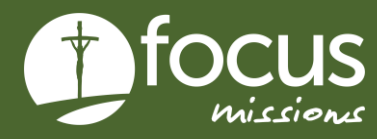

## QUICK START GUIDE

## **PARTICIPANT FORMS**

This guide gives instructions on how to upload your participant forms.

### **PARTICIPANT FORMS**

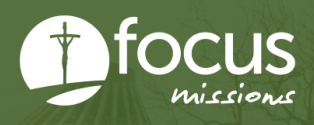

#### THE PROCESS FOR UPLOADING YOUR FORMS

- 1. Go to apply.focusmissions.org and log in
- 2. Click "My Applications"

| Reiley Harrington<br>Student | My Applications                       | Start MY19 Summer |
|------------------------------|---------------------------------------|-------------------|
| MAIN NAVIGATION              | You do not have any applications yet. | <u></u>           |
| 👥 Trips                      |                                       |                   |
| My Applications              |                                       |                   |
|                              |                                       |                   |
|                              |                                       |                   |

#### 3. Click "Accepted Form" for your trip

|                       |                        |                    |                  | MY20 Winter             |
|-----------------------|------------------------|--------------------|------------------|-------------------------|
| First Trip Preference | Second Trip Preference | Assigned Trip      | Status           | Action                  |
| Dominican Republic    | None                   | Dominican Republic | Assigned Student | Accepted Form           |
| None                  | None                   |                    | Not submitted    | View Application        |
| None                  | None                   |                    | Not submitted    | Edit Application Delete |

## 4. Complete the Biographical, Emergency Contacts, and Medical/Dietary tabs

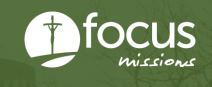

# 5. Select "Liability Waiver" from the menu bar and download the form. Please fill out every initial and signature required.

| Last Saved: Not saved yet.                                                                                                    |                    |                   |          |                  |                     |         | Save Form Progress | Save and Finish Later | Previous Page | Next Page | Subn |
|----------------------------------------------------------------------------------------------------|--------------------|-------------------|----------|------------------|---------------------|---------|--------------------|-----------------------|---------------|-----------|------|
| Biographical                                                                                                    | Emergency Contacts | Medical / Dietary | Passport | Liability Waiver | Financial Agreement | Deposit |                    |                       |               |           |      |
| Download Liabi                                                                                                    | lity Waiver        |                   |          |                  |                     |         |                    |                       |               |           |      |
| This form, signed by the participant, is required to participate in the mission trip. Click the link below to download the form. You may electronically sign it or print and sign the form in ink. |                    |                   |          |                  |                     |         |                    |                       |               |           |      |
| Scan or take a picture of the signed form and upload it here.                                                                                                    |                    |                   |          |                  |                     |         |                    |                       |               |           |      |

#### 6. Take a picture or scan ALL the pages of the form and upload it

• You must upload a PDF or JPEG. If you take a photo with an iPhone, please make sure you do not upload a live photo (.heic). We are unable to view live photos.

|   | Last Saved: N                                                                                                  | ot saved yet.      |                   |          |                  |                     |     | Save Form Progress | Save and Finish Later | Previous Page | Next Page | Sut |
|---|----------------------------------------------------------------------------------------------------|--------------------|-------------------|----------|------------------|---------------------|-----|--------------------|-----------------------|---------------|-----------|-----|
|   | Biographical                                                                                                   | Emergency Contacts | Medical / Dietary | Passport | Liability Waiver | Financial Agreement |     |                    |                       |               |           |     |
| , | A valid passport is required to participate in the mission trip.                                               |                    |                   |          |                  |                     |     |                    |                       |               |           |     |
| 1 | An image of your passport is needed for booking travel arrangements.                                           |                    |                   |          |                  |                     |     |                    |                       |               |           |     |
| : | Scan or take a picture of your passport and upload it here.                                                    |                    |                   |          |                  |                     |     |                    |                       |               |           |     |
| 1 | Note: your passport must be valid for 6 months from the time of entry into the country where you will be going |                    |                   |          |                  |                     |     |                    |                       |               |           |     |
|   |                                                                                                    |                    |                   |          |                  |                     |     |                    |                       |               |           |     |
|   |                                                                                                    |                    |                   |          |                  |                     |     |                    |                       |               |           |     |
|   |                                                                                                    |                    |                   |          |                  |                     |     |                    |                       |               |           |     |
|   |                                                                                                    |                    |                   |          |                  |                     |     |                    |                       |               |           |     |
|   | Drag and drop files here, or click to select files to upload.                                                  |                    |                   |          |                  |                     |     |                    |                       |               |           |     |
|   |                                                                                                    |                    |                   |          |                  |                     |     |                    |                       |               |           |     |
|   |                                                                                                    |                    |                   |          |                  | Choose Fil          | les |                    |                       |               |           |     |
|   |                                                                                                    |                    |                   |          |                  |                     |     |                    |                       |               |           |     |

#### 7. Repeat steps 5-6 for the financial agreement, and step 7 for your passport

#### 8. Select "Submit Form" when finished

Please submit your forms even if you do not have a passport. You can log back in and upload a picture of your passport even after you submit your forms.